## ภาคผนวก ค

## ขั้นตอนการทำโฟโตเมตรี (Photometry) ด้วยโปรแกรม MaxIm DL6

## การทำ Photometry ด้วยโปรแกรม MaxIm DL6

เป็นวิธีการวัดค่าความสว่างของคาวแปรแสง โดยใช้เทคนิกดิฟเฟอเรนเชียลโฟโตเมตรี จะต้องเลือกคาวแปรแสงที่ต้องการวัดค่าความสว่าง คาวเปรียบเทียบ และคาวตรวจสอบ ซึ่งมีวิธีการ ดังต่อไปนี้

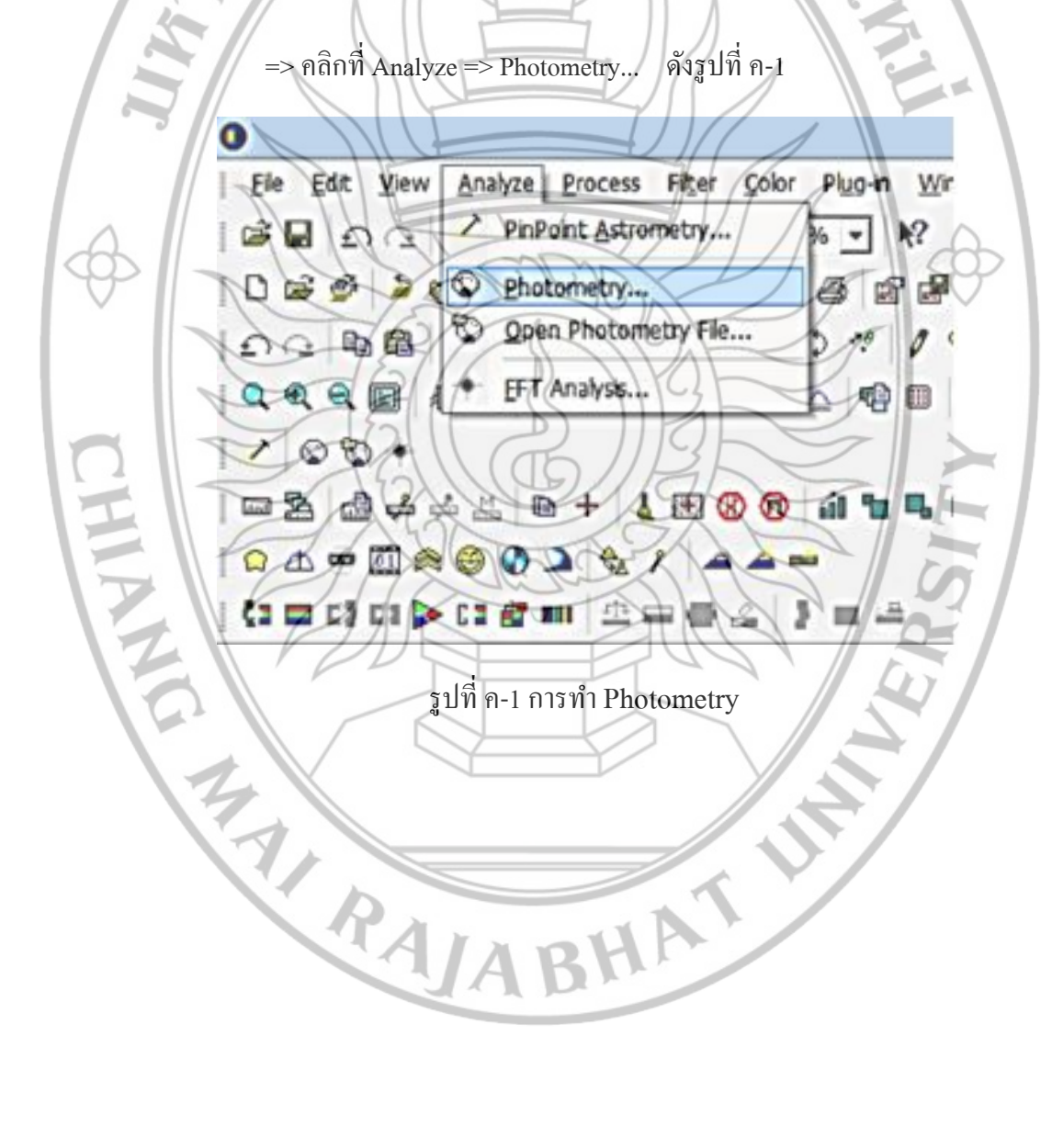

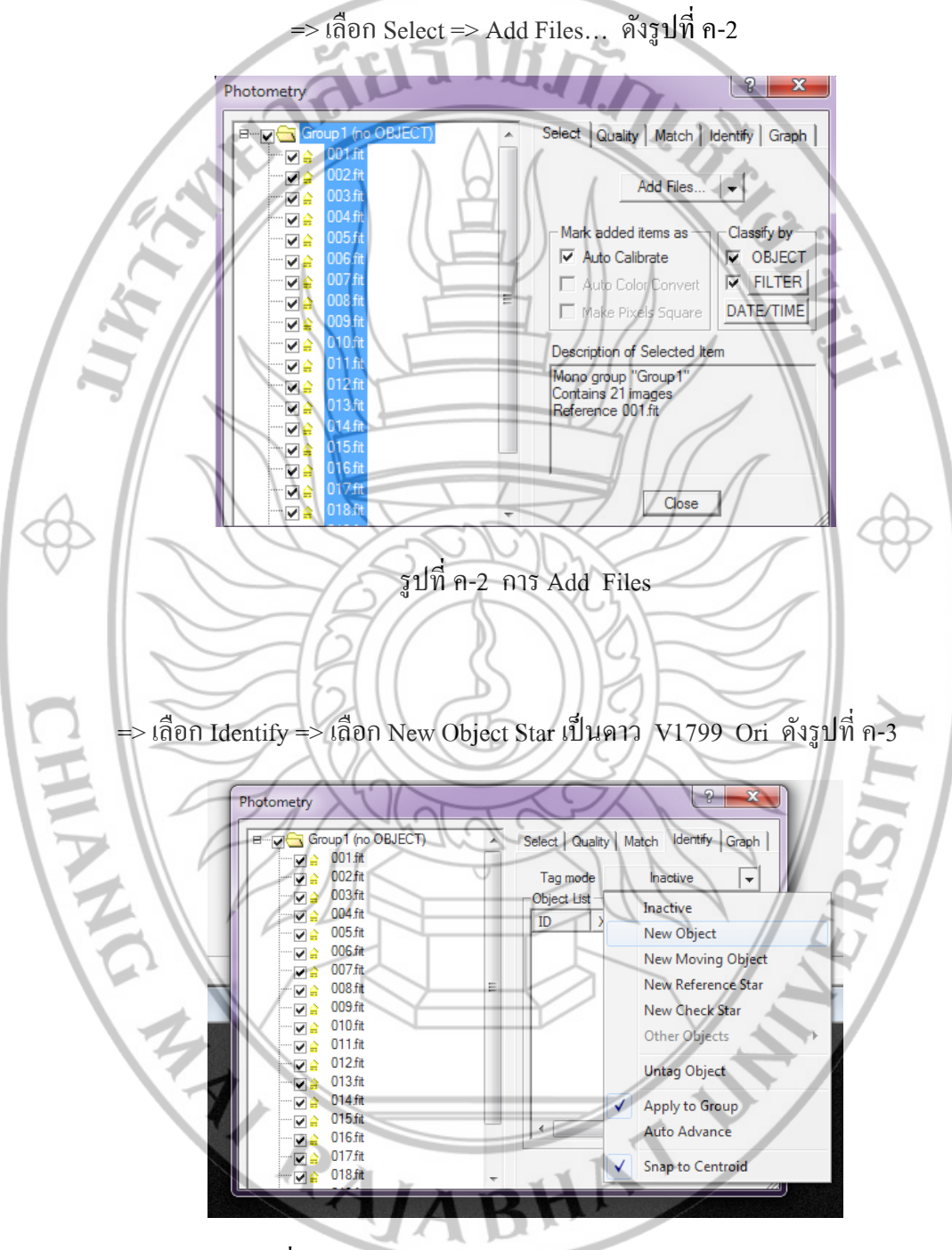

=> lu Analyze Photometry Box

รูปที่ ค-3 การเลือก New Object Star ในการ Photometry

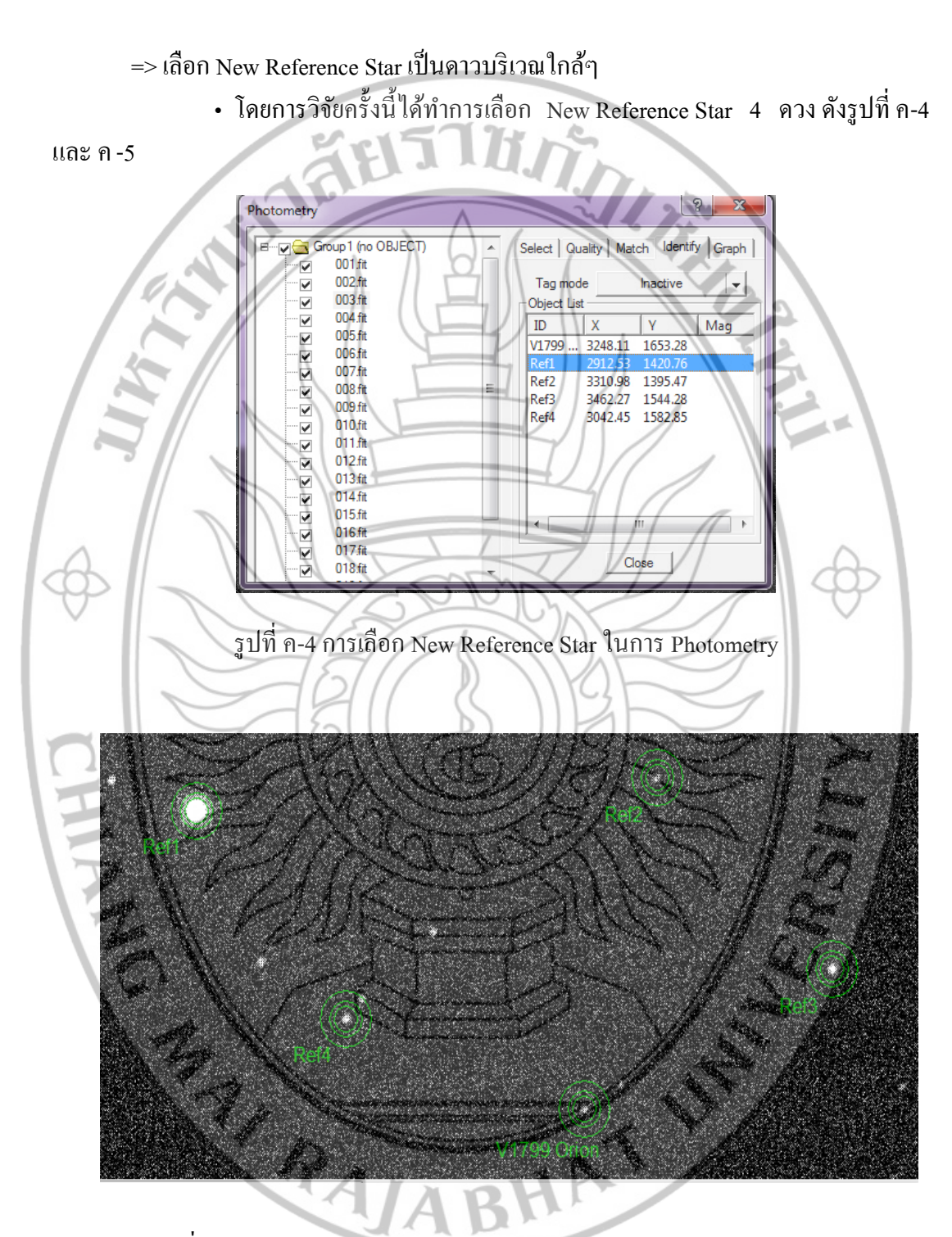

รูปที่ ค-5 รูป New Object Star และ New Reference Star ในการ Photometry

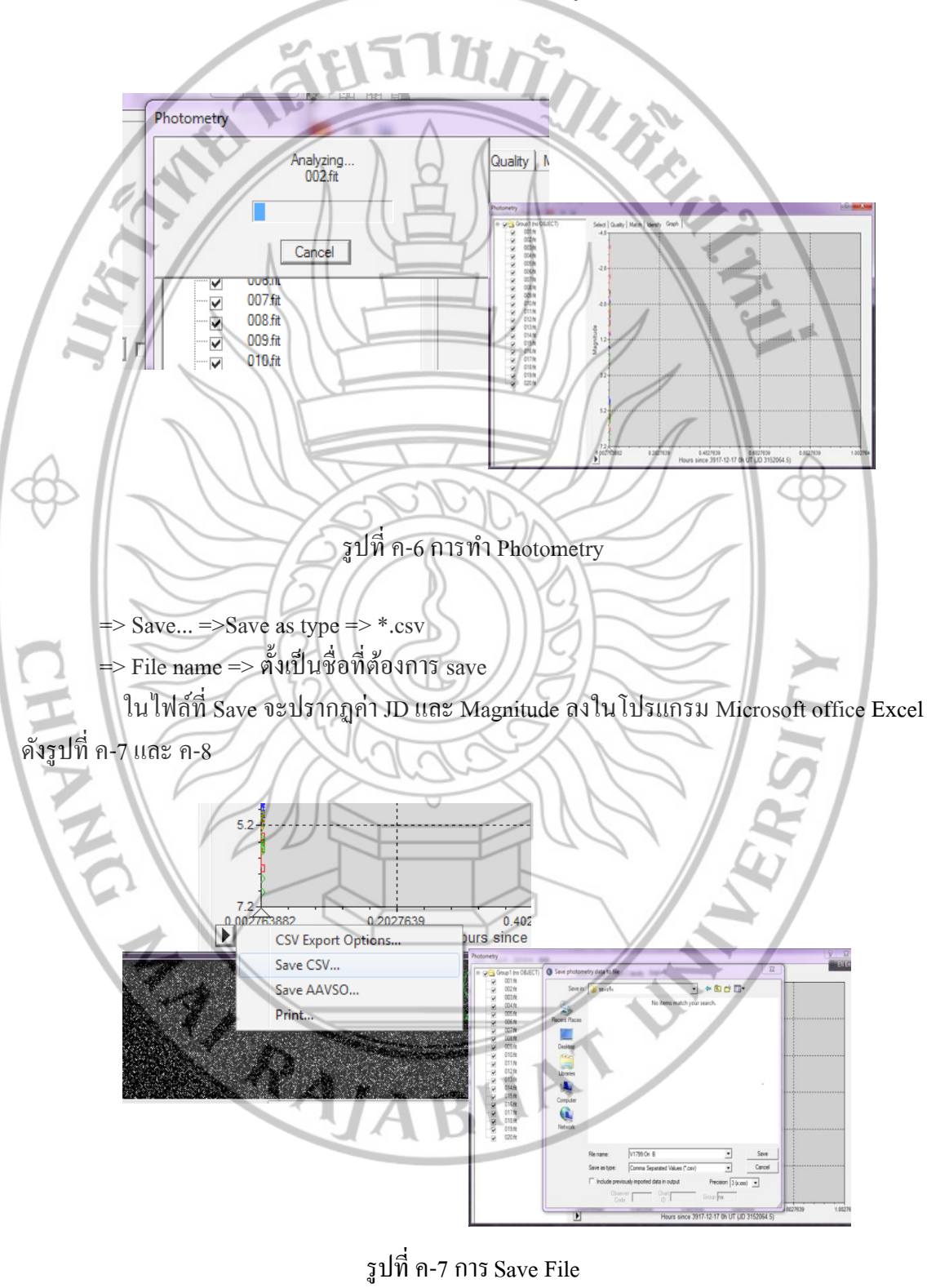

=> คลิก Graph โปรแกรมจะทำการ Analyzing ดังรูปที่ ค-6

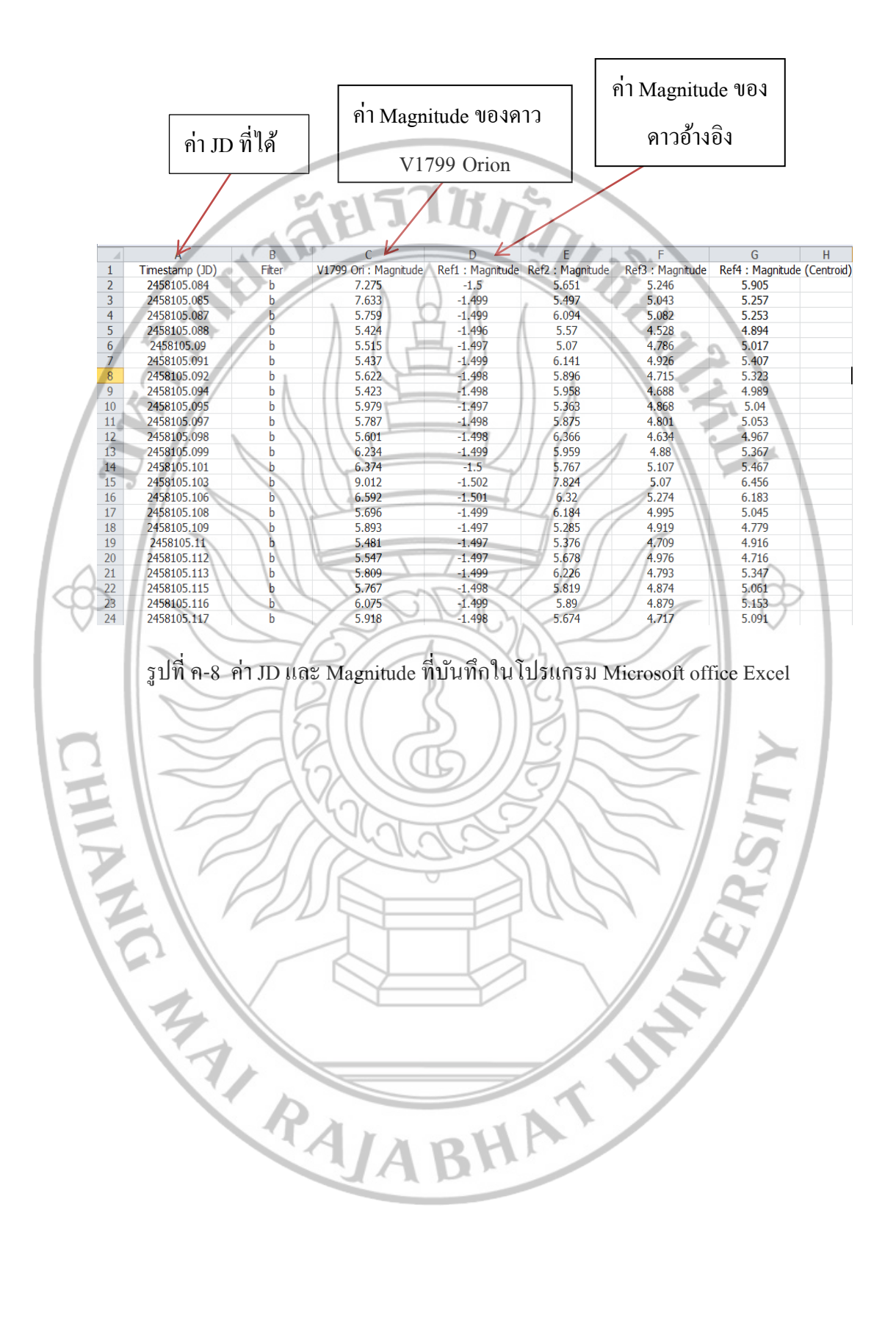